## Полная инструкция по установке Зов Буревестника

Рекомендуемая ОС для проверки – Ubuntu, но Программа написана с использованием кроссплатформенных инструментов, поэтому описанная инструкция применима и для установки программы на других операционных системах.

#### СОДЕРЖАНИЕ

## 1. Используемые технические средства

Программный продукт состоит из трех компонентов, каждый из которых представлен в виде Docker-контейнеров, что обеспечивает гибкость и переносимость при развертывании. Каждый компонент требует определенного набора аппаратного и программного обеспечения для корректной работы:

#### Аппаратные требования к серверу:

- Архитектура процессора: x86, x86\_64
- Минимальный объем оперативной памяти: 4 ГБ
- Минимальный объем свободного пространства на жестком диске: 10 ГБ
- Доступ в Интернет

#### Программные требования к серверу:

- Docker для создания и управления контейнерами
- Docker Compose это инструмент, который позволяет управлять многоконтейнерными приложениями.
- Операционная система: Linux (например, на основе Debian или Alpine)

### 1. Основное приложение с веб-интерфейсом на Django (myosotisарр)

#### Состав программного комплекса:

- Docker Image: содержит следующие компоненты:
  - Интерпретатор Python версии 3.8
  - Основные библиотеки и фреймворки:
    - Django версии 4.2.5 основной веб-фреймворк
    - psycopg2 версии 2.9.8 для работы с базой данных PostgreSQL

- aiohttp версии 3.8.5 для асинхронной работы с НТТР
- requests версии 2.31.0 для выполнения НТТР-запросов
- loguru версии 0.6.0 для логирования

## 2. Приложение ast (myosotis-ast)

#### Состав программного комплекса:

- Docker Image: содержит следующие компоненты:
  - Asterisk система IP-телефонии, версии 18 или выше
  - Набор конфигурационных файлов, необходимых для настройки Asterisk в рамках проекта

## 3. Приложение vrs (myosotis-vrs)

#### Состав программного комплекса:

- Docker Image: содержит следующие компоненты:
  - Интерпретатор Python версии 3.8
  - Основные библиотеки и фреймворки:
    - FastAPI версии 0.109.0 для создания REST API
    - vosk версии 0.3.44 для перевода речи в текст
    - uvicorn версии 0.25.0 для развертывания и обслуживания сервера
    - pydantic версии 2.5.3 для валидации данных
    - orjson версии 3.9.10 для работы с JSON
    - pydub версии 0.25.1 для обработки аудио
  - Дополнительные зависимости:
    - ffmpeg для обработки аудио и видео файлов
    - gcc для компиляции зависимостей
    - libffi-dev и libssl-dev для поддержки криптографических функций
    - vosk-model загружаемая модель для распознавания речи

Программный продукт использует вышеуказанные контейнеры, что обеспечивает удобство развертывания и поддержки, а также изоляцию каждого компонента для повышения стабильности и безопасности системы.

# 2. Развертывание и вызов основных программных модулей

1. Подготовка окружения

Перед запуском приложения, необходимо подготовить ваше окружение. Для этого потребуется установить Docker и Docker Compose. Следуйте инструкциям ниже для корректной установки (инструкция для Ubuntu). Если Docker и Docker Compose уже установлены, можно переходить к пункту 2.

#### 1.1. Установка Docker

Docker позволяет вам изолировать приложение в контейнере, что облегчает его развертывание и управление.

1. Обновите систему:

#### sudo apt-get update

2. Установите необходимые зависимости:

sudo apt-get install ca-certificates curl gnupg lsb-release

3. Добавьте официальный GPG ключ Docker:

```
sudo mkdir -m 0755 -p /etc/apt/keyrings curl -fsSL
https://download.docker.com/linux/ubuntu/gpg | sudo gpg --dearmor -o
/etc/apt/keyrings/docker.gpg
```

4. Добавьте Docker репозиторий в ваш список источников:

```
echo "deb [arch=$(dpkg --print-architecture) signed-
by=/etc/apt/keyrings/docker.gpg]
https://download.docker.com/linux/ubuntu $(lsb_release -cs) stable" |
sudo tee /etc/apt/sources.list.d/docker.list > /dev/null
```

5. Установите Docker:

sudo apt-get update sudo apt-get install docker-ce docker-ce-cli
containerd.io docker-buildx-plugin docker-compose-plugin

6. Убедитесь, что Docker установлен корректно, выполнив команду:

sudo docker --version

#### 1.2. Установка Docker Compose

Docker Compose — это инструмент, который позволяет управлять многоконтейнерными приложениями.

1. Установите Docker Compose:

sudo apt-get install docker-compose-plugin

2. Проверьте установку:

docker compose version

Теперь ваше окружение готово для работы с Docker и Docker Compose.

#### 2. Разворачивание приложения

#### Шаг 1: Создание рабочей папки

Создайте новую папку для размещения файла docker-compose.yml.

1. Создайте папку:

mkdir myosotis-deploy

2. Перейдите в созданную папку:

cd myosotis-deploy

#### Шаг 2: Создание файла docker-compose.yml

Теперь необходимо создать файл docker-compose.yml, который будет содержать конфигурацию для запуска приложения. Вмести с доступами для Шага 3 по запросу предоставляются и данные для доступа лицензионному серверу (переменные LICENSE\_BASE\_URL, LICENSE\_USERNAME, LICENSE\_PASSWORD).

1. Создайте файл:

nano docker-compose.yml

2. Вставьте следующий код:

```
version: "3.6"
services:
app:
image: cr.selcloud.ru/myosotis/myosotis-app:latest
container_name: app
ports:
    - "8888:80"
restart: always
volumes:
    - ./myosotis/audio:/app/audio # Убедитесь, что эти пути
Существуют на локальной машине
    - ./myosotis/records:/app/records
```

- ./myosotis/media:/app/media

environment:

- PROD=1
- PROXY=
- POSTGRES\_HOST=db
- POSTGRES\_PORT=5432
- POSTGRES\_USER=user
- POSTGRES\_PASSWORD=password
- POSTGRES\_DB\_NAME=db
- POSTGRES\_DB=db
- LICENSE\_BASE\_URL= # Локальный URL
- LICENSE\_USERNAME=local\_license\_user # Заменить для

#### локального использования

- LICENSE\_PASSWORD=local\_license\_password # Заменить для локального использования

depends\_on:

db:

condition: service\_healthy

#### ast:

image: cr.selcloud.ru/myosotis/myosotis-ast:latest
hostname: ast
container\_name: ast
restart: always

#### environment:

# Задается aдрес asterisk, через который происходит обзвон. Если он совпадает с адресом сервера где будет развернуто приложение, то нужно удалить переменную окружения

#### - ASTER\_IP=IP

volumes:

 - ./myosotis/audio:/app/audio # Убедитесь, что эти пути существуют на локальной машине

- ./myosotis/media:/app/media
- ./myosotis/records:/app/records

#### vrs:

```
image: cr.selcloud.ru/myosotis/myosotis-vrs:latest
hostname: vrs
container_name: vrs
restart: always
```

```
environment:
     – PGDATA=/var/lib/postgresgl/data/pgdata
     - POSTGRES_USER=user
     - POSTGRES PASSWORD=password
     - POSTGRES_DB_NAME=db
     - POSTGRES DB=db
   volumes:
     – ./postgres_data:/var/lib/postgresql/data/pgdata # Убедитесь,
что путь существует на локальной машине
   healthcheck:
      test: ["CMD-SHELL", "pg_isready", "-U", "${POSTGRES_USER}"]
      interval: 10s
      retries: 5
     timeout: 5s
volumes:
 postgres_data: # Локальный volume
```

3. Сохраните и закройте файл (в редакторе Nano нажмите Ctrl + X, затем Y, и нажмите Enter).

#### Шаг 3: Авторизация в Docker-хранилище

Для скачивания Docker-образов выполните авторизацию в приватном Dockerхранилище:

1. Выполните команду:

```
echo "XXXXX" | docker login cr.selcloud.ru -u "XXXX" --password-
stdin
```

• Замените "ХХХХ" на ваш логин и "ХХХХХ" на пароль или токен.

#### Шаг 4: Скачивание Docker-образов

После успешной авторизации скачайте образы приложения.

1. Выполните команду:

docker-compose pull

Эта команда скачает все необходимые образы, указанные в dockercompose.yml.

#### Шаг 5: Запуск приложения

Теперь можно запустить контейнеры.

1. Запустите приложение в фоновом режиме:

docker-compose up -d

Контейнеры начнут запускаться, и приложение станет доступно.

#### Шаг 6: Проверка статуса контейнеров

Чтобы проверить, что все контейнеры запущены корректно:

1. Выполните команду:

docker ps

Вы увидите список всех запущенных контейнеров, их статусы и назначенные порты.

## 3. Вызов экземпляра ПО

Для доступа к программному комплексу необходимо открыть интернет-браузер и ввести в адресную строку адрес его размещения: <u>http://localhost:8888/</u> (локальная версия).

В окне веб-браузера появится окно авторизации пользователя. Для продолжения работы необходимо выполнить следующие действия:

- Ввести имя пользователя: admin;
- Ввести пароль: admin;
- Нажать на кнопку «Вход» для входа.

Этот процесс позволит авторизоваться и получить доступ к программному комплексу.

| Добро пожаловать!<br>Логин<br>Пароль<br>Вход |
|----------------------------------------------|
|----------------------------------------------|

Доступ к основной функциональности сайта осуществляется через вебинтерфейс.

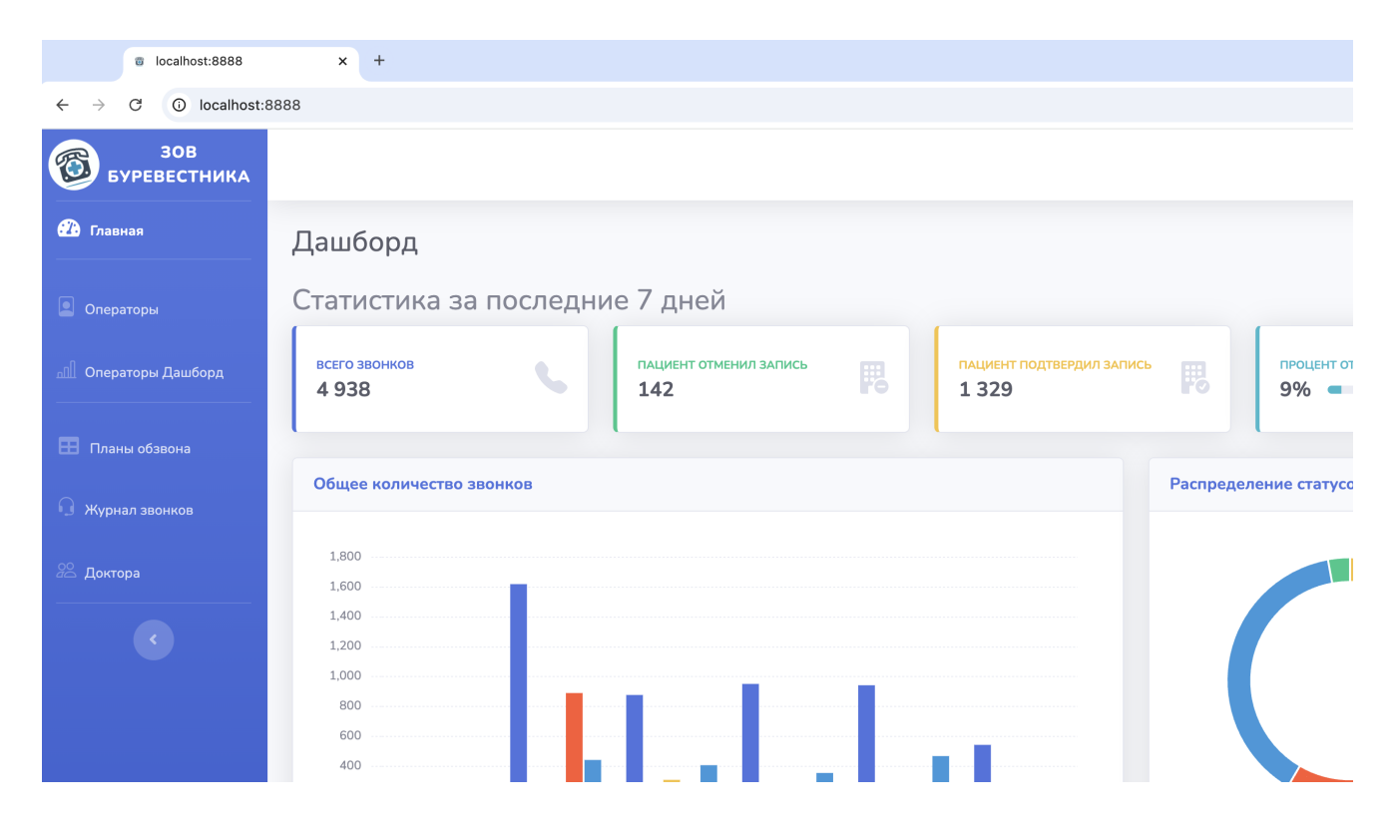